# ARCHICAD 23 Grundlagen

#### DER INTELIGENTE CURSOR

WERKZEUGE

GRUNDEINSTELLUNGSDIALOG-FENSTER

KOORDINATEN

**BEWEGUNGEN DER ELEMENTE** 

**SUCHEN UND AKTIVIEREN** 

**MARKIEREN EINES ELEMENTES** 

**SCHNELLE HELFER** 

**DAZULADEN EXTERNER DATEIEN** 

<u>3D DWG</u>

DOKUMENTATIONSWERKZEUGE

**BEMASSUNG** 

HINZUFÜGEN/ENTFERNEN

MAßKETTE TRENNEN/VERBINDEN

EBENEN UND EBENENKONSTRUKTIONEN

**PROJEKTINFO UND AUTOTEXT** 

AUSSCHNITTE

LAYOUT

**PUBLISHER** 

**BILDER EINFÜGEN** 

| Erscheinung    | Bedeutung                                                                                                    |
|----------------|----------------------------------------------------------------------------------------------------|
| ~              | Eckpunkt an der Konstruktionslinie einer Wand oder eines Unterzuges                                                                           |
| $\checkmark$   | Beliebige <u>Hotspots</u> anderer Elemente oder Fixpunkte der Wand oder des<br>Unterzuges, mit Ausnahme der Fixpunkte der Konstruktionslinien |
| X              | Konstruktionslinie einer Wand oder eines Unterzuges                                                                                           |
| 人              | Alle Kanten, außer Konstruktionslinien                                                                                                    |
| ×              | Schnittpunkt mehrerer Kanten                                                                                                    |
| Erscheinung be | im Zeichnen der Elemente                                                                                                    |
| +              | Elementfreier Bereich innerhalb des Arbeitsfensters                                                                                           |
| Ø              | Zeichnen im leeren Bereich des Arbeitsfensters oder außerhalb der Fixpunkte<br>anderer Elemente                                               |
| Ø              | Berühren der Konstruktionslinie einer Wand oder eines Unterzuges                                                                              |
| Ø              | Berühren eines Elementes an allen Kanten, mit Ausnahme der<br>Konstruktionslinie                                                              |
| ,              | Berühren eines Fixpunktes der Konstruktionslinie einer Wand oder eines<br>Unterzuges                                                          |
| ø              | Berühren eines Fixpunktes eines Elementes mit Ausnahme der Fixpunkte der<br>Konstruktionslinien der Unterzüge oder der Wände                  |
| ×              | Berühren des Schnittpunktes mehrerer Elemente                                                                                                 |
| 1              | Berühren einer rechtwirklichen Kante                                                                                                    |
| 1              | Tangentiale Berührung einer Kante                                                                                                    |
| 5              | Schließen eines Polygons, Bemaßungssetzung, Raumstempelpositionierung                                                                         |
| *              | Auswahl des Körper bei Solid-Befehlen und beim Anpassen an Dachflächen                                                                        |

#### DER INTELIGENTE CURSOR

#### ACHTE AUF DIE ERSCHEINUNG DER CURSORS

Das Programm kommuniziert mit dem Nutzer mit Hilfe eines Cursors, der, je nach Befehl und Position, sein Aussehen ändert, um die jeweiligen Vorgänge zu verdeutlichen.

Beim Zeichenvorgang hat der Cursor häufig das Aussehen eines Stiftes und bei den Auswahlvorgängen das Aussehen eines Pfeils.

In der oberen Tabelle werden ausgewählte Erscheinungsformen gezeigt und ihre Bedeutungen erläutert.

#### WERKZEUGE

#### VIER GRUPPEN IM WERKZEUGKASTEN

| Werkze             | eugkasten  |                 |             |                 |             |            |             |                    | ×          |
|--------------------|------------|-----------------|-------------|-----------------|-------------|------------|-------------|--------------------|------------|
| $\square$          | Pfeil      | []]             | Markierun   |                 |             |            |             |                    |            |
| ▼ Plan             | ung        |                 |             |                 |             |            |             |                    |            |
| $\square$          | Wand       | $\square$       | Wandabscł   | 0               | Stütze      | $\sim$     | Decke       | $\bigtriangledown$ | Träger     |
| $\bigtriangledown$ | Dach       | $\triangleleft$ | Schale      | Ø               | Morph       |            | Öffnung     | 田                  | Fenster    |
| ⊞                  | Eckfenster | Ð               | Dachfenste  | Ð               | Tür         | ⊞          | Fassade     | Ŗ                  | Objekt     |
| B                  | Treppen    | FF7             | Geländer    | <del>.</del> @: | Lichtquelle | Ľ          | Raum        | Ħ                  | Freifläche |
| ▼ Dok              | ument      |                 |             |                 |             |            |             |                    |            |
| А                  | Text       | ⊾~A1            | Etikett     | ++              | Bemaßung    | 1.2        | Radialbem   | $\bigoplus^{1.2}$  | Höhenberr  |
| Δ×α                | Winkelberr | ()<br>!         | Rasterelerr |                 | Schraffur   | /          | Linie       | $\bigcirc$         | Kreis/Boge |
| $\square$          | Polylinie  | $\sim$          | Spline      | *               | Fixpunkt    | $\searrow$ |             | ß                  |            |
| P                  | Änderung   |                 |             |                 |             |            |             |                    |            |
| ▼ Sich             | ten        |                 |             |                 |             |            |             |                    |            |
| <u> </u>           | Schnitt    |                 | Ansicht     | 4 O<br>V        | Innenansic  |            | Arbeitsblat | $\square$          | Detail     |
| 炅                  | Kamera     |                 |             |                 |             |            |             |                    |            |
|                    |            |                 |             |                 |             |            |             |                    |            |
|                    |            |                 |             |                 |             |            |             |                    |            |
| -                  |            |                 |             |                 |             |            |             |                    |            |

Die Werkzeuge werden in vier Gruppen aufgeteilt: Auswahl-, Planungs-, Dokumentations- und Sichtwerkzeuge.

Mit den Auswahlwerkzeugen werden die zu bearbeitenden Elemente ausgewählt.

Mit den Planungswerkzeugen werden die Gebäude erstellt. Werkzeuge sind nach Bauelementen benannt, die sich mit ihnen erstellen lassen.

Ein Bauelement-basiertes Erstellen des Modells bildet die Basis für eine weitere BIM-Bearbeitung, wie z.B. einen intelligenten Datenaustausch \*.ifc oder Mengenermittlungen und Auswertungen.

Mit den Dokumentationswerkzeugen werden die Pläne gestaltet und mit Informationen versehen.

Zur Visualisierung des Projekts stehen unterschiedliche Sichten zur Verfügung: 3D-Fenster, Ansichten, Schnitte, 3D-Dokumente, Innenansichten und Kamera. Diese werden auch zur Kontrolle der Eingabe der Bauelemente genutzt.

#### **GRUNDEINSTELLUNGSDIALOG-FENSTER**

#### DANACH GEHT ES RICHTIG LOS

| Wand-Grundeinstellung                                      | ? ×                                     |
|------------------------------------------------------------|-----------------------------------------|
| ☆                                                          | Grundeinstellung                        |
| ▼ □1 Geometrie und Positionierung                          |                                         |
| Wandoberkante verknüpft mit:                               |                                         |
| 1. 1. OG (Ursprungsgeschoss + 1) v                         |                                         |
|                                                            | MW Kalksandstein                        |
| -0,300                                                     |                                         |
| 2,700                                                      | 0,365                                   |
|                                                            |                                         |
| 0,000                                                      | Π_/90,00°                               |
| Ursprungsgeschoss:                                         |                                         |
| 0. EG (Aktueli)                                            |                                         |
| zu Projektursprung 🕨                                       | Referenzlinie:                          |
| 0,000                                                      |                                         |
| ▼ 💹 Grundriss und Schnitt                                  |                                         |
| <ul> <li>Grundrissdarstellung</li> </ul>                   | ^                                       |
| Auf Geschoss zeigen Nur im<br>Grundrissdarstellung Projizi | Ursprungsgeschoss                       |
| Projektion anzeigen Kompl                                  | ettes Element                           |
| <ul> <li>Schnittschraffuren/Konturen</li> </ul>            |                                         |
| □/ Konturlinien Volllin                                    | e                                       |
| ☐ U Konturlinien-Stift 0.25 m                              | m 3 I                                   |
| HQ electronic entropy and a second second                  | \$                                      |
| * 🎒 Modell                                                 |                                         |
| Oberflächen überschreiben:                                 |                                         |
| Farbe, rot                                                 | Anschlussreihenfolge:                   |
| Farbe, orange                                              | , i v v v v v v v v v v v v v v v v v v |
| Farbe, gelb                                                | Blockwanddetails                        |
| Texturen den Wandkanten Zuordnen Endoberfläch<br>zuordnen  | ien: Mit angrenzenden<br>rschreiben     |
| Eigene Texturausrichtung                                   | Textur zurücksetzen                     |
| Auswirkung auf Raumflächen: Raumflächen-                   | Segrenzung                              |
| 🕨 🖹 Klassifizierung und Eigenschaften                      |                                         |
| 🕮 💿 Wand Aussen                                            | Abbrechen OK                            |
|                                                            |                                         |

Um ein Element erstellen zu können, müssen bestimmte Parameter im Vorfeld definiert werden. Diese können jederzeit nachträglich angepasst werden. Unter dem Einstellungsdialog-Fenster (Strg + t) können alle Angaben eingesehen und bearbeitet werden. Dazu gehören:

- Abmessungen
- Verknüpfung mit Geschossen
- Sichtbarkeit auf den Geschossen
- Darstellung in einzelnen Sichten
- Ebenen-Zugehörigkeit
- Baustoff
- Materialien in 3D
- Auswertungskriterien

Diese Einstellungen können ebenso durch scrollen mit der Maus auf der Fläche der Info-Palette aufgerufen werden.

### KOORDINATEN

# ABSOLUT, RELATIV, VEKTOR

Bei der Eingabe von absoluten Koordinaten wird die Koordinate des Endpunktes im Verhältnis zum absoluten Nullpunkt eingegeben. Bei der Eingabe von relativen Koordinaten wird die Koordinate des Endpunktes im Verhältnis zu einem vorher definierten Punkt eingegeben.

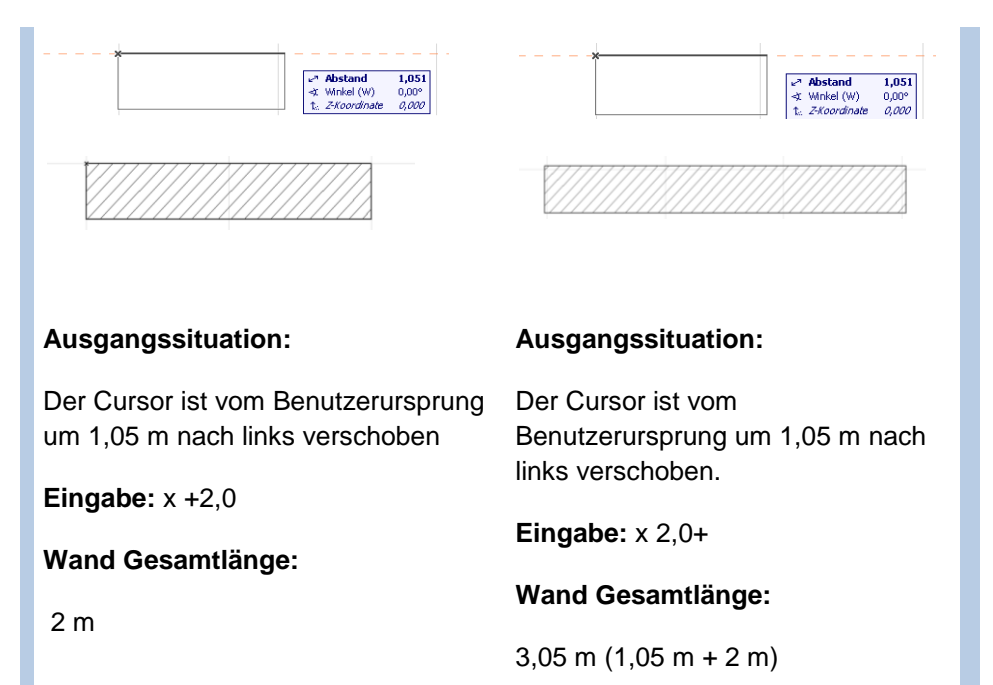

Bei der Eingabe der Koordinaten sollten folgende Punkte beachtet werden:

- Die Meter-Zahlen werden von Zentimeter-Zahlen durch ein *Komma*-Zeichen getrennt (Standard).
- Ein Vorzeichen ist nur bei negativen Zahlen von Bedeutung, bei positiven Zahlen kann dieses weggelassen werden.
- Wird das Zeichen + oder der eingegebenen Zahl angefügt, so wird der angegebene Betrag zu der Gesamtlänge entweder hinzugefügt oder abgezogen.

#### **BEWEGUNGEN DER ELEMENTE**

#### DIE WICHTIGSTEN BEFEHLE UND TASTATURKÜRZEL

Die Befehle können nur aufgerufen werden, wenn mindestens ein Element aktiviert ist. Bei den Befehlen der Gruppe Ausrichten sind mindestens zwei Elemente zuvor zu markieren.

| Befehl                        | Kürzel       | lcon                        | Beschreibung                                                                                                    |
|-------------------------------|--------------|-----------------------------|----------------------------------------------------------------------------------------------------|
| Verschieben                   | Strg v       | Ç₽                          | Verschiebt alle aktivierten Elemente                                                                            |
| Drehen                        | Strg d       | $\Box_{2}$                  | Dreht alle aktivierten Elemente                                                                                 |
| Spiegeln                      | Strg m       | %                           | Spiegelt alle aktivierten Elemente                                                                              |
| Mehrere Kopien<br>verschieben | Strg Alt v   | C <sup>‡</sup> <sup>‡</sup> | Multipliziert und verschiebt ein gewähltes Element                                                              |
| Mehrere Kopien drehen         | Strg Alt d   | 먯                           | Multipliziert und dreht ein gewähltes Element                                                                   |
| Multiplizieren                | Strg #       | ¢                           | Multipliziert die aktivierten Elemente gem. Vorgabe                                                             |
| Splitten                      | Strg ö       | R                           | Splittet alle aktivierten Elemente entlang einer<br>existierenden/fiktiven Linie oder eines anderen<br>Elements |
| Anpassen                      | Strg ä       |                             | Richtet die aktivierten Elemente entlang einer Linie oder eines anderen Elements aus                            |
| Verbinden                     | Strg Shift v | Ĺ.                          | Streckt oder schrumpft alle gewählten Linien/Bögen oder Wände bis zum Verschneidungspunkt                       |

# SUCHEN UND AKTIVIEREN

NICHT SUCHEN, FINDEN!

| Suchen & aktiv               | ieren     |           |            |   |         |                                       |
|------------------------------|-----------|-----------|------------|---|---------|---------------------------------------|
| Kriterien-Set-Nan            | ne:       | Alle Elem | ente       |   |         | ~ <b>•</b>                            |
| Kriterien                    |           |           | Wert       |   |         |                                       |
| Element-Typ                  | ist gleid | th 🕨      | Alle Typen |   |         | · · · · · · · · · · · · · · · · · · · |
|                              |           |           |            |   |         |                                       |
| Hinzufügen                   | . 🖂 🕶     | Kriteriun | n löschen  |   |         | 8 1 I I                               |
| Ausgewählte:<br>Bearbeitbar: | C<br>C    |           |            | — | Auswahl | +                                     |
|                              |           |           |            |   |         |                                       |

Suchkriterien können gespeichert und für andere Projekte bereit gestellt werden.

Eigenschaften können mit einer Pipette aufgenommen und auf andere Elemente übertragen werden.

# MARKIEREN EINES ELEMENTES

# DIE FANGPUNKTE DER OBJEKTE ZEIGEN DIE MÖGLICHKEIT DER OBJEKTBEARBEITUNG

| Darstellung | Bearbeitungsmöglichkeiten                                                                                                    |
|-------------|----------------------------------------------------------------------------------------------------|
|             | Elemente mit diesen Fangpunkten können uneingeschränkt bearbeitet werden.                                                                                                    |
|             | Objekte mit solchen Fangpunkten können assoziativ geändert werden (z.B. die Öffnung einer Tür in einem 3D-Fenster).                                                                                                    |
|             | GRUPPE: Gruppierte Elemente können nur gemeinsam bearbeitet werden.<br>Eine Ausnahme: Gruppe aussetzen (Strg + U)                                                                                                    |
|             | HOTLINKMODUL: Die Elemente können, nur gemeinsam bearbeitet werden.<br>der Befehl Gruppe aussetzen bleibt wirkungslos.<br>Ein Hotlink steht in Verbindung mit seinen Referenzen und aktualisiert diese automatisch.                                               |
|             | GESPERRT: Die Elemente und Objekte können nicht bearbeitet, sondern nur betrachtet werden.<br>Die Eigenschaften solcher Elemente können aufgenommen werden (PIPETTEN-Werkzeug), und<br>die Elemente (Objekte) können weiterhin als Referenzpunkte genutzt werden. |

# SCHNELLE HELFER

# PLANUNGSHILFEN UND CO

Planungshilfen werden unter Planung→ Planungshilfen, oder in der Symbolleiste "Zeichenhilfen" verwaltet.

| Bezeichnung                               | lcon                   | Besonderheiten , Zeitpunkt des Aufrufens                       |
|-------------------------------------------|------------------------|----------------------------------------------------------------|
| Einschränkung auf Parallel (Alt           | : P)                   | bei Eingabe und Bewegung                                       |
| Einschränkung auf Lotrecht                |                        | bei Eingabe und Bewegung                                       |
| Einschränkung auf Winkelhalbi             | erende                 | bei Eingabe und Bewegung                                       |
| Einschränkung auf spezielle<br>Fangpunkte |                        | bei Eingabe und Bewegung                                       |
| Versatz                                   |                        | bei Eingabe                                                    |
| Zauberstab(Leertaste)                     |                        | bei Eingabe                                                    |
| Ausrichten                                |                        | bei Bewegung                                                   |
| Tracker                                   |                        | Kommunikationsfenster zur schnellen Bearbeitung                |
| Tabulator                                 |                        | Auswahl untereinander liegender Elemente                       |
| Oberfläche drehen                         |                        | jederzeit über Icon                                            |
| Trimmen (Strg)                            |                        | wenn keine Befehle aktiv sind                                  |
| Hilfslinien(H)                            |                        | jederzeit                                                      |
|                                           | Es gibt zwei Arten vor | n Hilfslinien: dauerhafte und temporäre. Temporäre Hilfslinien |

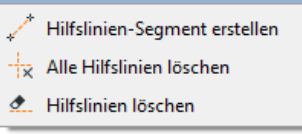

Es gibt zwei Arten von Hilfslinien: dauerhafte und temporäre. Temporäre Hilfslinien verschwinden nachdem ein Befehl ausgeführt wurde. Dauerhafte Hilfslinien können vorübergehend ausgeblendet werden. Hilfslinien können einzeln erstellt und entfernt werden. Schräge Hilfslinien entstehen beim Berühren einer Kante des entsprechenden Elementes.

# DAZULADEN EXTERNER DATEIEN

#### DWG/DXF/PDF

| Verfügl                                                      | bare Übe                                                                      | rsetzer                                                                                                    |                                                                                                |                                                                     |                                   |                              |                                                         |
|--------------------------------------------------------------|-------------------------------------------------------------------------------|----------------------------------------------------------------------------------------------------|------------------------------------------------------------------------------------------------|---------------------------------------------------------------------|-----------------------------------|------------------------------|---------------------------------------------------------|
| ↔                                                            | ↔                                                                             | Namen                                                                                                    | Projekt                                                                                        | Partne                                                              | er                                |                              | Neu erstellen                                           |
| $\rightarrow$                                                | $\leftrightarrow$                                                             | 1.1 - Layout+Modell-Bl                                                                                                    | öcke zu                                                                                        |                                                                     |                                   | ^                            |                                                         |
| -                                                            | ▶ ⇔ [                                                                         | 1.2 - Layout+Modell-Bl                                                                                                    | öcke zu                                                                                        |                                                                     |                                   |                              | Duplizieren                                             |
|                                                              | $\leftrightarrow$                                                             | 1.3 - Layout+Modell be                                                                                                    | schnitte                                                                                       |                                                                     |                                   |                              | Umbenennen                                              |
|                                                              | $\leftrightarrow$                                                             | 1.4 - Layout+Modell be                                                                                                    | schnitte                                                                                       |                                                                     |                                   |                              | 1 Karda an                                              |
|                                                              | $\leftrightarrow$                                                             | 1.5 - Layout+Modell ko                                                                                                    | mplett                                                                                         |                                                                     |                                   |                              | Loschen                                                 |
|                                                              | $\leftrightarrow$                                                             | 1.6 - Layout+Modell ko                                                                                                    | mplett                                                                                         |                                                                     |                                   |                              | Suchen                                                  |
|                                                              | $\leftrightarrow$                                                             | 2.1 - Layout+Modell ko                                                                                                    | mplett                                                                                         |                                                                     |                                   |                              |                                                         |
|                                                              | $\leftrightarrow$                                                             | 2.2 - Layout+Modell be                                                                                                    | schnitte                                                                                       |                                                                     |                                   |                              |                                                         |
| r                                                            | →                                                                             | 3.1 - Export - Modell+L                                                                                                    | avout in                                                                                       |                                                                     | >                                 | *                            |                                                         |
| a sian                                                       | ARCHIC                                                                        | AD-Modell/Layout -> DW                                                                                                    | G-Modell/Layout (Zeich                                                                         | ungen in der Datei)                                                 |                                   | _                            |                                                         |
| MPORT:<br>/erwend<br>dodellb<br>den Mo                       | den Sie d<br>den Sie d<br>dereich v<br>dellberei                              | AD-Modell/Layout -> DW<br>Iodell/Layout -> ARCHICA<br>liesen Übersetzer, wenn S<br>on ARCHICAD in den Mod<br>ch der DWG gesichert. | G-Modell/Layout (Zeich<br>D-Modell/Layout<br>ie das Layout von ARCH<br>lellbereich der DWG exp | ungen in der Datei)<br>ICAD in den Papierb<br>ortieren wollen. Es v | ereich der<br>verden all          | DWG u<br>e Eleme             | ind den<br>nte der Zeichungen i                         |
| MPORT:<br>/erwend<br>dodellb<br>den Moo<br>MPORT:            | den Sie d<br>ereich vo<br>dellberei                                           | AD-Modell/Layout -> DW<br>lodell/Layout -> ARCHICA<br>liesen Übersetzer, wenn S<br>on ARCHICAD in den Mod<br>ch der DWG gesichert. | G-Modell/Layout (Zeich<br>D-Modell/Layout<br>ie das Layout von ARCH<br>lellbereich der DWG exp | ungen in der Datei)<br>ICAD in den Papierb<br>ortieren wollen. Es v | ereich der<br>verden all          | DWG u<br>e Eleme             | ind den<br>nte der Zeichungen i                         |
| IMPORT:<br>Verwenc<br>Modellb<br>den Moo<br>IMPORT:<br>Einst | ARCHIC<br>DWG-M<br>den Sie d<br>vereich w<br>dellberei<br>ellunger<br>derunge | AD-Modell/Layout -> DW<br>lodell/Layout -> ARCHICA<br>liesen Übersetzer, wenn S<br>on ARCHICAD in den Mod<br>ch der DWG gesichert. | G-Modell/Layout (Zeich<br>D-Modell/Layout<br>ie das Layout von ARCH<br>lellbereich der DWG exp | ungen in der Datei)<br>ICAD in den Papierb<br>ortieren wollen. Es v | ereich der<br>verden all<br>Einst | DWG u<br>e Eleme<br>ellunger | nd den<br>nte der Zeichungen i<br>n sichern & schließer |

Eine DWG/DXF kann auf drei Wegen eingefügt werden:

• DAZULADEN:

Vorteil: man kann die Elemente bearbeiten, sie sind in das Projekt integriert.

Nachteil: Ebenen der Datei werden gem. Übersetzereinstellungen zu den Projektebenen hinzugefügt. Die Datei verliert an Aktualität.

• X-REF

Vorteil: die Ebenen werden in der Ebenenstruktur zusammengefasst und können über Ebenenkombinationen gesteuert werden. Die Datei kann jederzeit aktualisiert werden--> X-Ref Manager.

Nachteil: Elemente können nur bewegt, nicht aber verändert werden.

• EINFÜGEN ALS ZEICHNUNG

Vorteil: Ebenen werden über das Zeichnungswerkzeug gesteuert und tauchen nicht in der Ebenenstruktur auf.

Nachteil: Die Sichtbarkeit der Ebenen ist nicht über Ausschnitte steuerbar. Die Zeichnung kann nur bewegt, nicht aber verändert werden.

Über die Übersetzer können sowohl die Import- als auch die Export-Vorgaben definiert werden.

Folgende Einstellungen werden am häufigsten definiert: AUTOCAD Version; Maßstab; Übersetzung einzelner Ebenen; wie sollen Bibliothekselemente exportiert und die Blöcke importiert werden; Übersetzung ein-/ ausgeschalteter Ebenen.

Wird eine Datei über "Speichern unter" gespeichert, ist es wichtig, im Kommunikationsfenster zu prüfen, welcher Übersetzer in diesem Fall aktiv ist.

Auf eine wiederholte Prüfung beim Export kann verzichtet werden, wenn die Dateien über ein Publisher-Set, mit dem voreingestellten Übersetzer, gespeichert werden.

Die \*.pdf-Dateien, die mit CAD erstellt wurden, können in 2D-Elemente (Maßstäblich) zerlegt werden. Vorteil: einzelne Linien können tatsächlich "gefangen" und bearbeitet werden. Nachteil: Texte werden in Linien zerlegt, die Datei wird größer.

Die in CAD erstellte PDF behält die Ebenenstruktur. Diese kann innerhalb der Zeichnung verwaltet werden.

# 3D DWG

#### KEINE INFORMATION VERLIEREN

| DXF-L                                          | OWG Modellberei                                       | ch dazuladen                                                                                                    |                                                                                                    |                                                                             | ? >                                           |  |
|------------------------------------------------|-------------------------------------------------------|----------------------------------------------------------------------------------------------------|----------------------------------------------------------------------------------------------------|-----------------------------------------------------------------------------|-----------------------------------------------|--|
| Einfüge                                        | epunkt                                                | Maßsta                                                                                                    | b                                                                                                    | Drehung                                                                     |                                               |  |
| 2 On-                                          | Screen festlegen                                      | On-                                                                                                    | Screen festlegen                                                                                                    | On-Sci                                                                      | reen festlegen                                |  |
| X:                                             | 0,00                                                  | X:                                                                                                    | 1,00                                                                                                    | Winkel:                                                                     | 0,00*                                         |  |
| ¥:                                             | 0,00                                                  | γ:                                                                                                    | 1,00                                                                                                    |                                                                             |                                               |  |
|                                                |                                                       | C Eigener Ar                                                                                                    | ikerpunkt der Zeichn<br>inkt:                                                                                                    | ung<br>= + +<br>+ - +<br>+ - +                                              |                                               |  |
|                                                |                                                       |                                                                                                    |                                                                                                    |                                                                             |                                               |  |
| Platziere                                      | n auf Geschoss:                                       | 0. Geschoss                                                                                                    | -                                                                                                    |                                                                             | ~                                             |  |
| Platziere                                      | n auf Geschoss:<br>des Modelibereict                  | 0. Geschoss                                                                                                    | t importieren                                                                                                    |                                                                             | ~                                             |  |
| Platzieren<br>Inhalt (<br>Übersetz             | n auf Geschoss:<br>des Modellbereich<br>:er:          | 0. Geschoss<br>hs als GDL Objek                                                                                                | t importieren<br>• Modellbliotheksel                                                                                                    | ementen 🔽                                                                   | ∠<br>Einstellungen                            |  |
| Platzierei<br>Inhalt (<br>Übersetz<br>Beschrei | n auf Geschoss:<br>des Modellbereic)<br>:er:<br>bung: | 0. Geschoss<br>ns als GDL Objek                                                                                                | tt importieren<br>• Modellbliotheksel<br>• Modell-Blöcke zu Bl                                                                            | ementen 🔛                                                                   | Einstellungen                                 |  |
| Platzierei<br>Inhalt (<br>Übersetz<br>Beschrei | n auf Geschoss:<br>des Modellbereict<br>ter:<br>bung: | 9. Geschoss           1.1 - Layout           1.1 - Layout           1.2 - Layout           1.4 - Layout           1.5 - Layout | t importieren<br>• Modellbliotheksel<br>• Modell-Blocke zu Ei<br>• Modell beschnitten-<br>• Modell beschnitten-<br>• Modell benpiett-Stil | ementen v<br>blightebselemen<br>ien<br>Blöcke zu Biblin<br>Blöcke zu Linier | Einstellungen<br>nten<br>othekselementen<br>n |  |

- Projekt öffnen, im EG den Befehl Ablage →Interoperabilität→ Dazuladen... aufrufen.
- Im erscheinenden Kommunikationsfenster die Datei auswählen und "Öffnen" drücken.
- Im folgenden Kommunikationsfenster angeben, dass Modellbereich importiert werden soll.
- In dem darauf folgenden Kommunikationsfenster den Übersetzer "Blöcke zu Bibliothekselementen" wählen. Im Standard ist dieser Übersetzer nicht voreingestellt.

Die 3D-Datei ist importiert und kann genutzt werden.

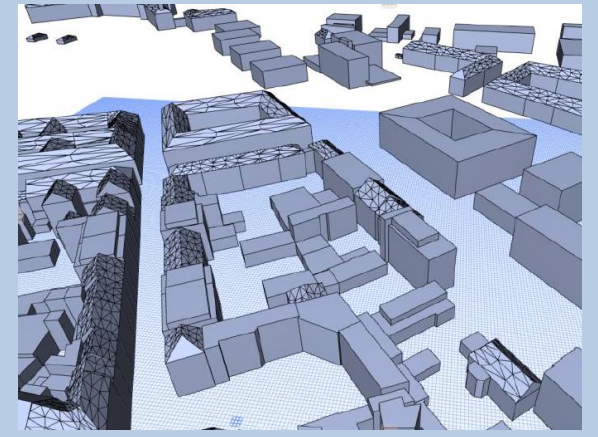

Polygonkanten sind zwar im 3D-Fenster zu erkennen, aber beim Rendern sind sie nicht mehr sichtbar.

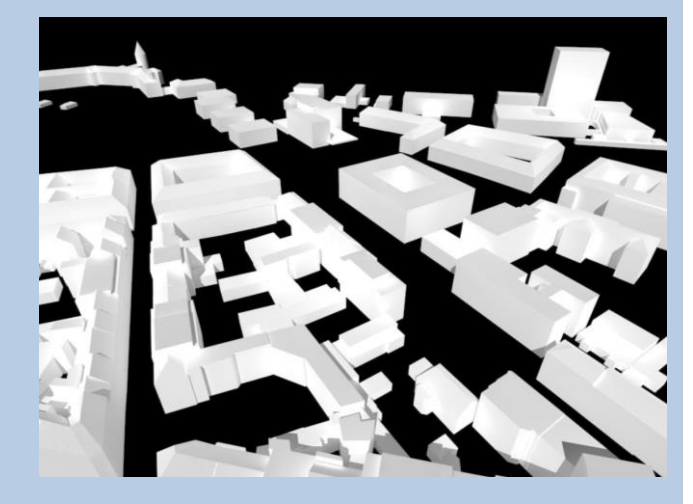

# DOKUMENTATIONSWERKZEUGE

#### ACHTE AUF DEN MASSSTAB

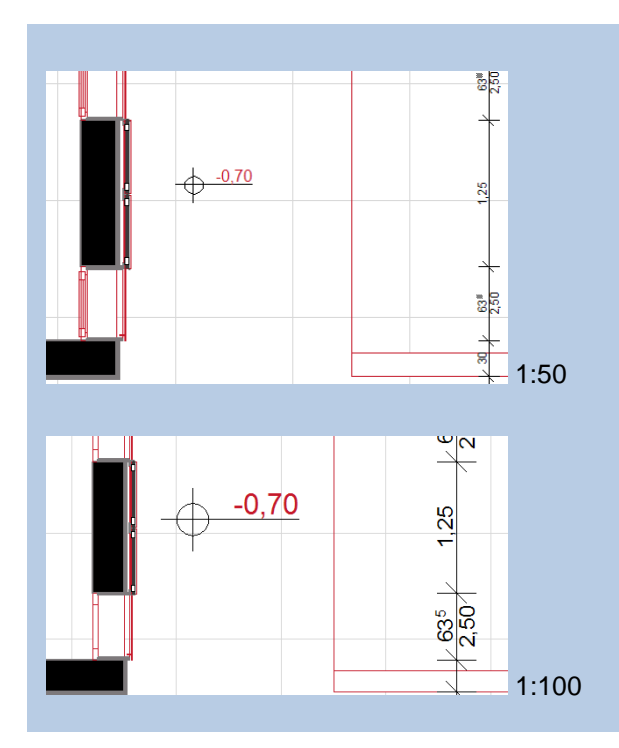

Das virtuelle Gebäude wird in ARCHICAD im Maßstab 1:1 konstruiert. Erst bei der Ausgabe (Plot, Druck) ist der Maßstab von Bedeutung: In Abhängigkeit des Maßstabs verändert sich die Darstellung der einzelnen Elemente.

Die 2D-Elemente, also die Elemente der Dokumentationswerkzeuge, wie Texte, Etiketten und Bemaßung, bleiben in den unterschiedlichen Maßstäben gleich. Dadurch ändert sich, je nach Maßstab, das Verhältnis zwischen Elementen der Planung und Elementen der Dokumentation.

Um keine Überraschungen bei der Ausgabe der Pläne zu erleben wird für jeden benötigten Maßstab ein Ausschnitt erstellt. Ist der Ausgabemaßstab eingestellt, können die Dokumentationswerkzeuge zum weiteren Bearbeiten des Ausschnittes eingesetzt werden.

Bei Texten kann Papier- oder Modellgröße eingestellt werden.

| M 1:100 | ich bin Modell_Größe | ich bin Papier_Größe |
|---------|----------------------|----------------------|
| M 1:50  | ich bin Modell_Größe | ich bin Papier_Größe |

#### BEMASSUNG

#### SCHNELL UND GENAU

Mit dem Cursor werden nacheinander die Elemente angeklickt, die bemaßt werden sollen. Danach wird durch einen Doppelklick mit der linken Maustaste die Auswahl abgeschlossen. Der Cursor ändert seine Form zu einem Hammer. Mit diesem Hammer wird die Position der Maßkette bzw. die Lage des Markers definiert

Die Maßkette ist mit den gewählten Elementen verknüpft. Wird eines der Elemente bewegt oder geändert, passt sich die Maßkette diesen Änderungen automatisch an.

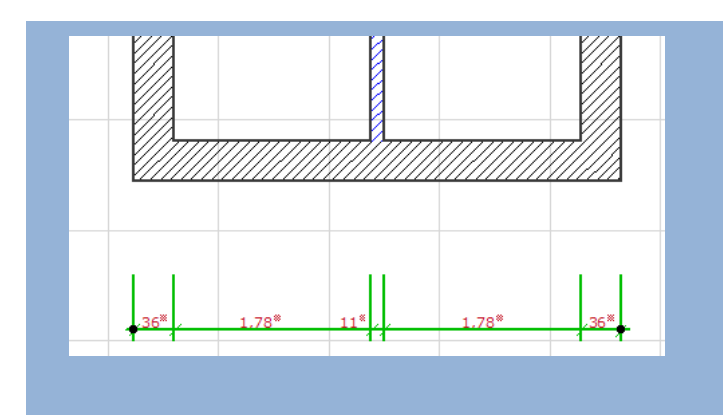

#### HINZUFÜGEN/ENTFERNEN

#### HINZUFÜGEN/ENTFERNEN EINZELNER ELEMENTE

Die Maßketten können nachträglich ergänzt werden. Hierfür wird die entsprechende Maßkette aktiviert. Bei gedrückter **Strg**-Taste wird das Element, das zusätzlich bemaßt werden soll, angeklickt. Das neue Maß wird daraufhin der markierten Maßkette hinzugefügt.

Um ein Maß aus einer bestehenden Maßkette zu entfernen, wird die Maßhilfslinie des entsprechenden

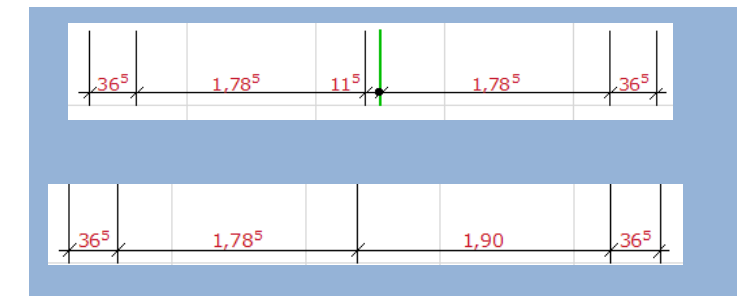

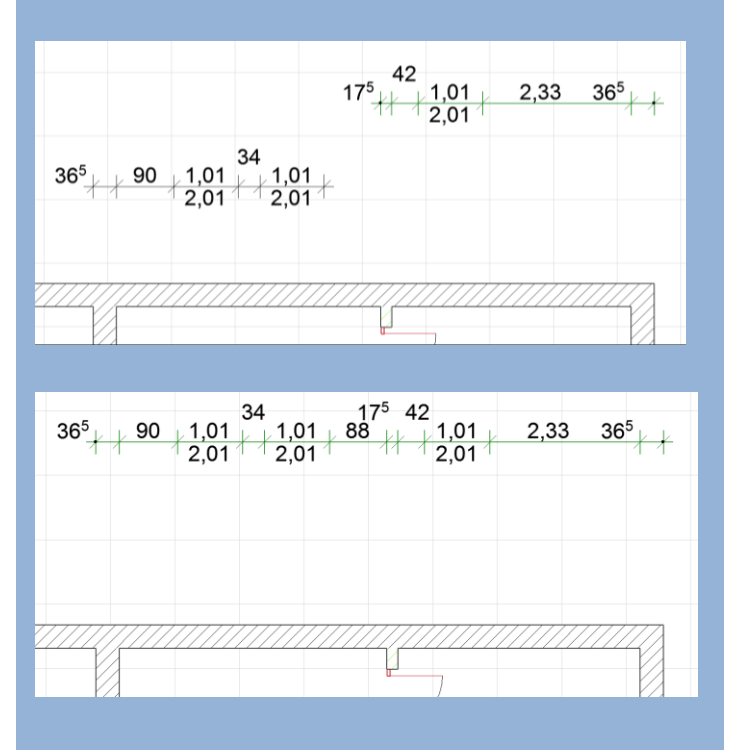

# EBENEN UND EBENENKONSTRUKTIONEN

GRUNDLAGE DER PROJEKTSTEUERUNG

Maßes markiert. Dabei bleibt die restliche Maßkette deaktiviert.

Mit **Entf** wird dann das Maß entfernt. Die Maßkette bleibt erhalten und passt sich der Änderung an.

# MAßKETTE TRENNEN/VERBINDEN

#### KEINE DOPPELTE ARBEIT

Manchmal muss die bestehende Maßkette getrennt werden, in dem einer der Werte innerhalb der Maßkette gelöscht wird.

Wird mit dem Cursor in der Mitte des zu löschenden Bereiches geklickt, wird die komplette Maßkette aktiviert (erkennbar an der grünen Farbe). Durch einen weiteren Klick innerhalb des gleichen Bereiches werden dann nur noch die Zahl und die Marker des zu löschenden Bereiches aktiviert.

Jetzt wird die Maßkette durch Drücken der Taste **Entf** in zwei unabhängige Bereiche getrennt, die weiter als zwei separate Maßketten bearbeitet werden können.

Ebenso lassen sich unabhängige Maßketten zusammenzufügen.

Hierfür wird zuerst diejenige Maßkette aktiviert, die ihre Position beibehalten soll. Bei gedrückter **Strg**-Taste wird Maßkette angeklickt, die der ersten hinzugefügt werden soll. Die zweite Maßkette verbindet sich mit der ersten und ändert dabei ihre Position. Danach kann die verbundene Maßkette als Einzelelement weiter bearbeitet werden

| Ebenen (Modell)  Ebenenkombinationen Name Da Beispiel Gr Entwurf Da Beispiel S/A Entwurf Da Beispiel S/A Entwurf Da Beispiel S/Aehmigungsplanung Da Beispiel Gr Ausführungsplanung Da Beispiel Gr Ausführungsp | RCHICAD-Ebene<br>フ ④ 凸 1<br>フ ④ 凸 1<br>フ ④ 凸 1            | • |                                        | Ebenenname Erweiterur                                                                                                    | rgen<br>↓ Alle Ebenen sicht… →                                                                                                    |
|----------------------------------------------------------------------------------------------------|-----------------------------------------------------------|---|----------------------------------------|----------------------------------------------------------------------------------------------------|----------------------------------------------------------------------------------------------------|
| Ebenenkombinationen         ARt           D1a Beispiel Gr Entwurf         D           D1b Beispiel S/A Entwurf         D           D2a Beispiel Gr Genehmigungsplanung         D           D2b Beispiel S/Aehmigungsplanung         D           D2b Beispiel Gr Ausführungsplanung         D           D2b Beispiel Gr Ausführungsplanung         D                                                                                                    | RCHICAD-Ebene<br>フ ④ ① 1 ^<br>フ ④ ① 1                     | • | • Ebenen<br>₩ Ebenen<br>₩ 0 0 1<br>1   | Ebenenname Erweiterun                                                                                                    | ngen 🖓 Alle Ebenen sicht 🕨                                                                                                    |
| Ebenenkombinationen Name     ARI       01a Beispiel Gr Entwurf     To       01b Beispiel S/A Entwurf     To       02a Beispiel Gr Genehmigungsplanung     To       02b Beispiel S/Aehmigungsplanung     To       03a Beispiel Gr Ausführungsplanung     To                                                                                                    | RCHICAD-Ebene<br>つの ひょ 1 ^<br>つの ひょ 1<br>つの ひょ 1<br>つの ひょ |   |                                        | Ebenenname Erweiterur                                                                                                    | ngen                                                                                                    |
| 03b Beispiel S/A Ausführungsplanung '다<br>O4a Beispiel GR Exposé 다<br>O4b Beispiel S/A Exposé 다<br>O5 Umbauter Raum-BRI 다<br>Beispiel 3D Außen 다<br>Beispiel 3D Innen 다<br>Beispiel 3D Komplett 다<br>Beispiel Layoutbuch 다                                                                                                    |                                                           |   | 19399999999999999999999999999999999999 | Änderungen     Marker       Ansichtslinien     Marker       Arbeitsblatt-Marker     Marker       Bemaßung 1:100     Bemaßung 1:200       Bemaßung 1:200     Bilder       Dach     Dachfenster       Dachkenster     Dachkenster       Detail-Marker     Marker       Etiketten     Fassade       Fixpunkte     Fixpunkte | Neu         Löschen         Alle wählen         Alle deaktivieren         To         To         To         To         To         To         To         To         To |
|                                                                                                    | ~                                                         |   | ጉ©ቤ 1                                  | Geländer                                                                                                    | V Drucken                                                                                                    |
| Neu Aktualisieren                                                                                                    | Löschen                                                   |   |                                        |                                                                                                    | Abbrechen OK                                                                                                    |

• Die ARCHICAD-Ebene sollte frei von Elementen bzw. Objekten bleiben.

- Die ARCHICAD-Ebene kann nicht gelöscht werden.
- Das Löschen einer Ebene kann nicht rückgängig gemacht werden.
- Präferenzen steuern die Verschneidung der Elemente und werden mit den Ausschnitten gespeichert.

# PROJEKTINFO UND AUTOTEXT

#### STRUKTUR UND GESCHWINDIGKEIT

| Projekt-Info                   |                   |                      | 2 ×                                               |
|--------------------------------|-------------------|----------------------|---------------------------------------------------|
| Projekt-inio                   |                   |                      |                                                   |
| <ul> <li>Projekt</li> </ul>    |                   |                      | ^                                                 |
| Projektname                    |                   |                      |                                                   |
| Projektbeschre                 | bung              |                      |                                                   |
| Projekt ID                     |                   |                      |                                                   |
| Projektcode                    |                   |                      |                                                   |
| Projektnummer                  |                   |                      |                                                   |
| Projektstatus                  |                   |                      |                                                   |
| Schlüsselwörte                 | r                 | Geben Sie hier Suchb | egriffe f                                         |
| Anmerkungen                    |                   |                      |                                                   |
| Projekt Eigene                 |                   |                      |                                                   |
| Online Training                | ID                |                      |                                                   |
| <ul> <li>Grundstück</li> </ul> |                   |                      | ~                                                 |
| Hinzufügen                     | Kriterium löschen |                      | $\begin{array}{c} \bullet \\ \bullet \end{array}$ |
|                                |                   | Abbrechen            | ОК                                                |
|                                |                   |                      |                                                   |

Beim Anklicken des Untermenüs Projektinfo erscheint ein Kommunikationsfenster, in dem wichtige Eckdaten des Projektes eingetragen werden können. Mit Hilfe des Autotextes kann die Dokumentation des Projektes komfortabel gestaltet werden.

Bei der Eingabe im Text-Fenster kann der Autotext ausgewählt werden.

Beim Anklicken des Buttons Autotext einfügen erscheint ein Kommunikationsfenster, in dem verschiedene Vorlagen ein Autotext ausgewählt werden kann.

Bei Änderungen der Information in der Projektinfo wird diese automatisch in allen Referenzen angepasst.

Wenn die Projektinformationen über die Projekt-Info eingegeben wurden, kann der Autotext die Daten auslesen. Neben den allgemeinen Informationen können z.B. das aktuelle Datum, der Pfad der Datei oder der Maßstab der Zeichnungen übernommen werden.

# AUSSCHNITTE

# DIE BESTE SICHT AUF DAS PROJEKT

| Aktual                       | e Fenster-Finstellu                   | ingen ühernehmen Ausgewählt 1 Bearbeithar 1                                                |
|------------------------------|---------------------------------------|--------------------------------------------------------------------------------------------|
| ARCOCH                       | er enster-enstene                     | Augewania (, bearbeitbai)                                                                  |
| ▼ Ident                      | tifizierung                           |                                                                                            |
| D:                           | Nach Projekt-Mappe V 1.               |                                                                                            |
| Name:                        | Nach Projekt-Mappe                    |                                                                                            |
| Quelle:                      | 1. 1. OG                              |                                                                                            |
|                              |                                       |                                                                                            |
| ▼ Allge                      | mein                                  |                                                                                            |
| Ebenenkombination:           |                                       | 01a Beispiel Gr Entwurf 🗸 🗸                                                                |
| 📖 Maßstab:                   |                                       | 1:200 ~                                                                                    |
| 🖾 Strukturdarstellung:       |                                       | Komplettes Modell 🗸                                                                        |
| ↓ Stift-Set:                 |                                       | S/W 1:100/200 ~                                                                            |
| 🗆 Modelidarstellung:         |                                       | 01 Beispiel Entwurf V                                                                      |
| Grafische<br>Überschreibung: |                                       | 01 Bauteile schwarz 🗸 🗸                                                                    |
| 🛆 Umbau-Filter:              |                                       | 00 Reiner Neubau 🗸                                                                         |
| Anme<br>Objek                | rkung: Unabhängi<br>te entsprechend d | g von diesem Auschnittsmaßstab, werden GDL<br>Ier ursprünglichen Projektsicht dargestellt. |
| ₹ 2D/3                       | D-Dokumente                           |                                                                                            |
|                              | Grundri                               | ss-Schnittebenen-Einstellungen                                                             |
| 📅 Bemaßung:                  |                                       | DIN 1356 - Rundung .50 🗸                                                                   |
| Q Zoom:                      |                                       | Optimieren ~                                                                               |
| Zoom                         | und Drehung bei                       | m Öffnen dieses Ausschnitts ignorieren                                                     |
| ► Nur 3                      | 3D                                    |                                                                                            |
|                              |                                       |                                                                                            |

Ausschnitte sind voreingestellte Sichten auf das Projekt. Voreingestellt werden unter Anderem die Sicht auf die Arbeitsfläche, die aktiven Ebenen, die gesperrten Ebenen, Stifte-Sets, die Grundriss-Schnitteinstellungen, die Umbau-Filter und die Modeldarstellung.

Die Optionen im Ausschnitt können nachträglich geändert werden.

Hierfür wird der zu ändernde Ausschnitt eingeschaltet (Doppelklick auf den Ausschnitt-Namen in der Mappe).

Zuerst werden alle gewünschten Änderungen vorgenommen. Danach wird der Name des aktiven Ausschnittes mit der rechten Maustaste, innerhalb der Ausschnitt-Mappe, angeklickt und der Befehl Ausschnitt-Einstellungen ausgewählt. Es erscheint das Kommunikationsfenster, das bereits vom Erstellen des Ausschnittes bekannt ist.

Durch Anklicken des Buttons Aktuelle Fenster-Einstellungen werden übernehmen die alten Einstellungen des Ausschnittes mit den neuen überschrieben.

# LAYOUT

# STEUERT DAS AUSSEHEN DER PLÄNE

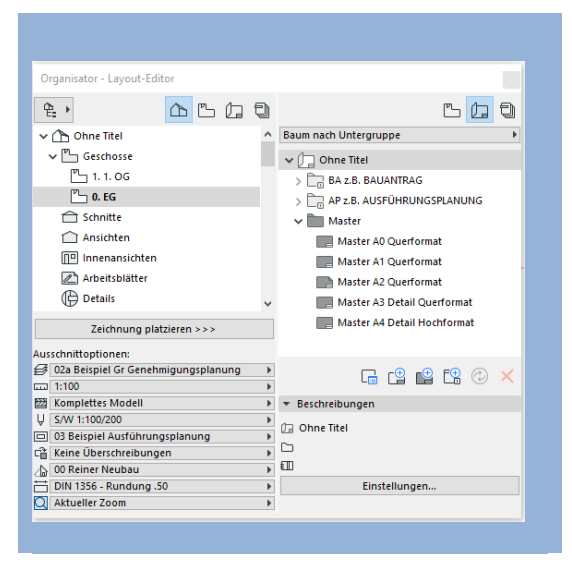

#### MASTERLAYOUT

Masterlayouts liefern die Vorlagen für jeden einzelnen Plan.

Die Beschriftungen können mit Automatismen, wie z.B. der Projektinfo erstellet werden.

LAYOUT

Layouts sind die eigentlichen Pläne. Die Plangröße, der Plankopf usw. werden über das jeweilige Masterlayout gesteuert.

Die Projektdarstellungen werden als Ausschnitte auf dem Layout platziert.

Layouts können innerhalb des Projektbuches zur besseren Übersicht in Unterordern zusammengefasst werden.

# PUBLISHER

#### SPART ZEIT BEI DER AUSGABE

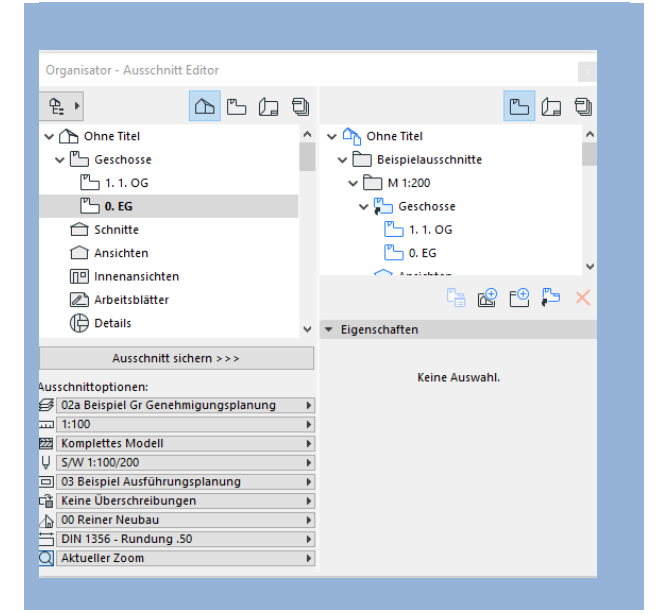

BILDER EINFÜGEN

#### LUFTAUFNAHME ALS HINTERGRUND

Der Publisher dient dazu, das Projekt bzw. ausgewählte Dateien weiter zu reichen.

Einmal angelegte Publisher-Sets ermöglichen eine schnelle Datenausgabe, denn einmal zugewiesen, können die Elemente nach dem Aktualisieren immer wieder publiziert werden.

Ein Publisher kann entweder im Navigator oder im Organisator erstellt werden.

Wird ein Publisher zum Speichern der Dateien gewählt, können Dateien unterschiedlicher Typen zusammengefasst werden.

Bei einem Plott-Publisher wird für jeden einzelnen Plan zuerst das Papierformat und, falls Druckdateien als \*.plt Dateien benötigt werden, der Dateipfad bzw. der Spool-Ordner definiert.

Um ein Bild als Boden-Hintergrund zu verwenden sind folgende Schritte notwendig:

- Luftaufnahme als Zeichnung ins Projekt importieren
- Über Größenänderung das Bild auf die tatsächliche Größe skalieren und ausmessen.
- Eigene Oberfläche mit dem Luftbild in der richtigen Größe erstellen (für beide Renderer).
- Eine Decke mit der eigenen Oberfläche erstellen. Im 3D-Fenster kontrollieren und ggf. den Ursprung anpassen.
- Für 2D kann weiterhin das Bild in der richtigen

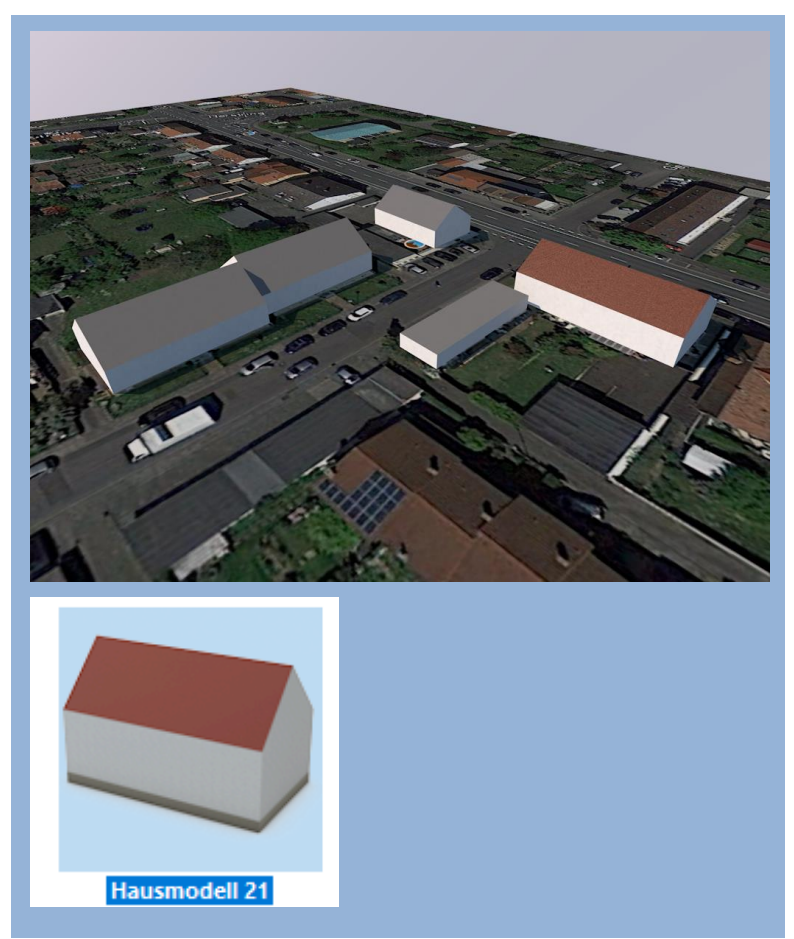

Größe verwendet werden (Ursprung muss in 3D und in 2D gleich sein)

Für Umgebungsgebäude wird das Bibliotheksobjekt Hausmodell verwendet. Das spart Zeit und Datenmenge.

# Aufgabe

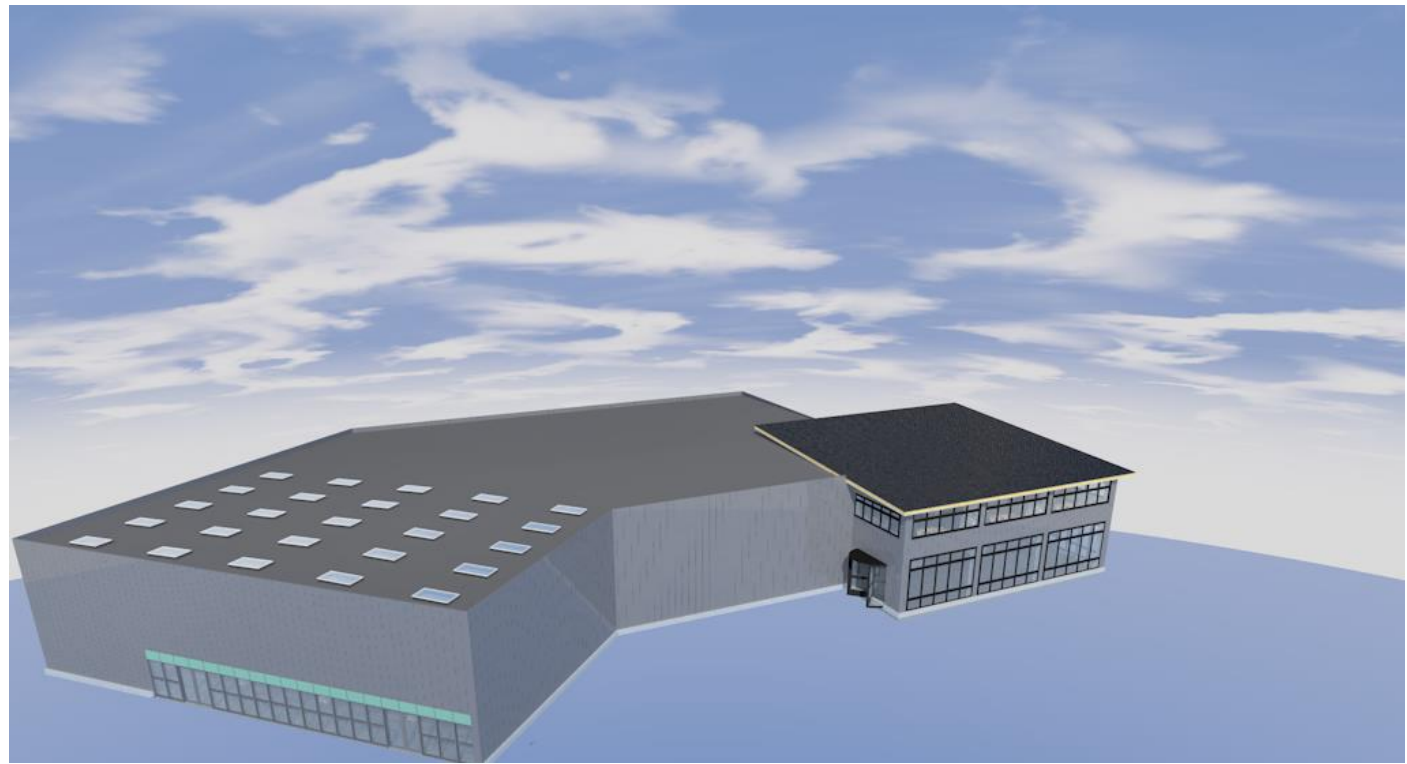

Variante 1

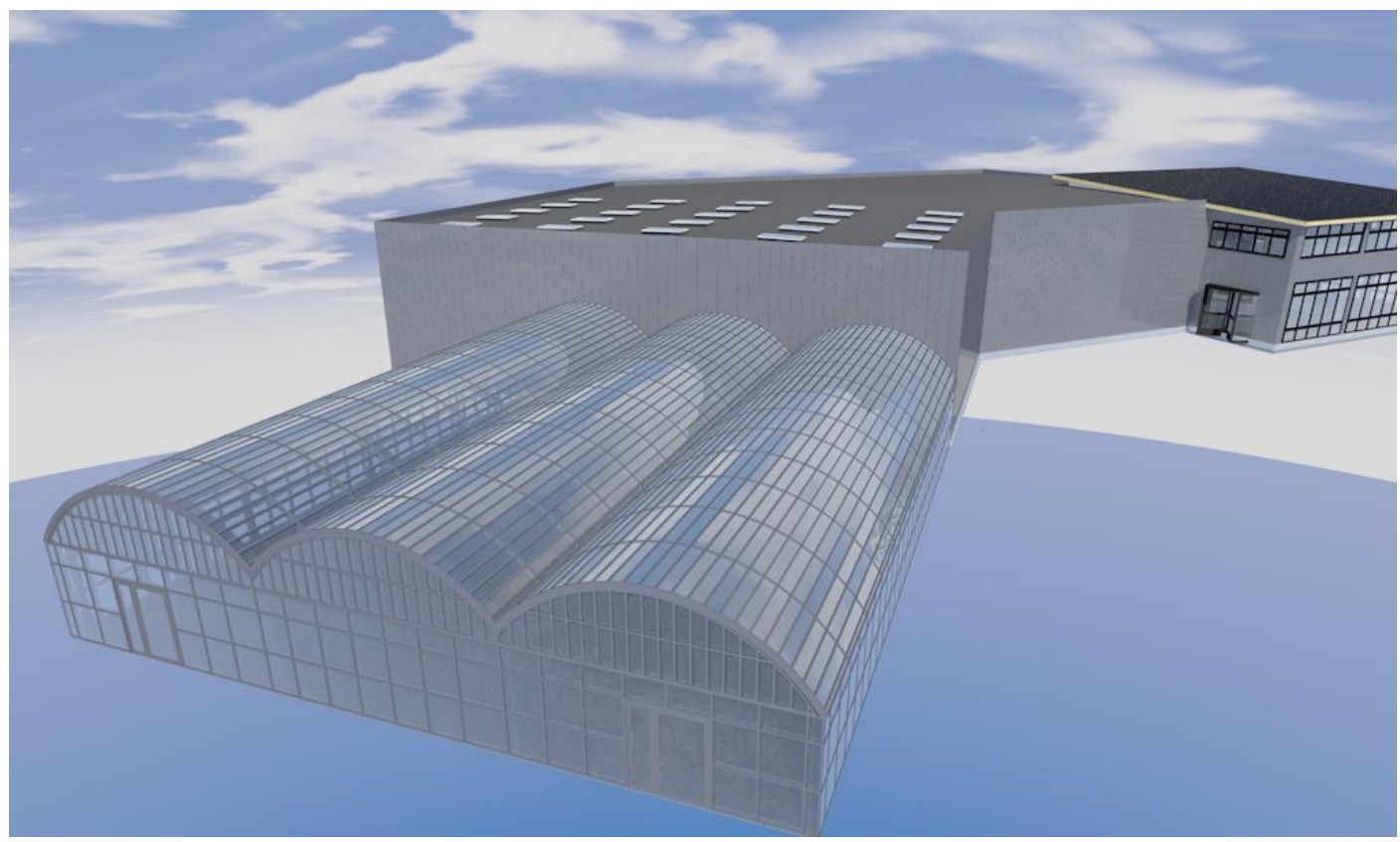

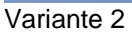

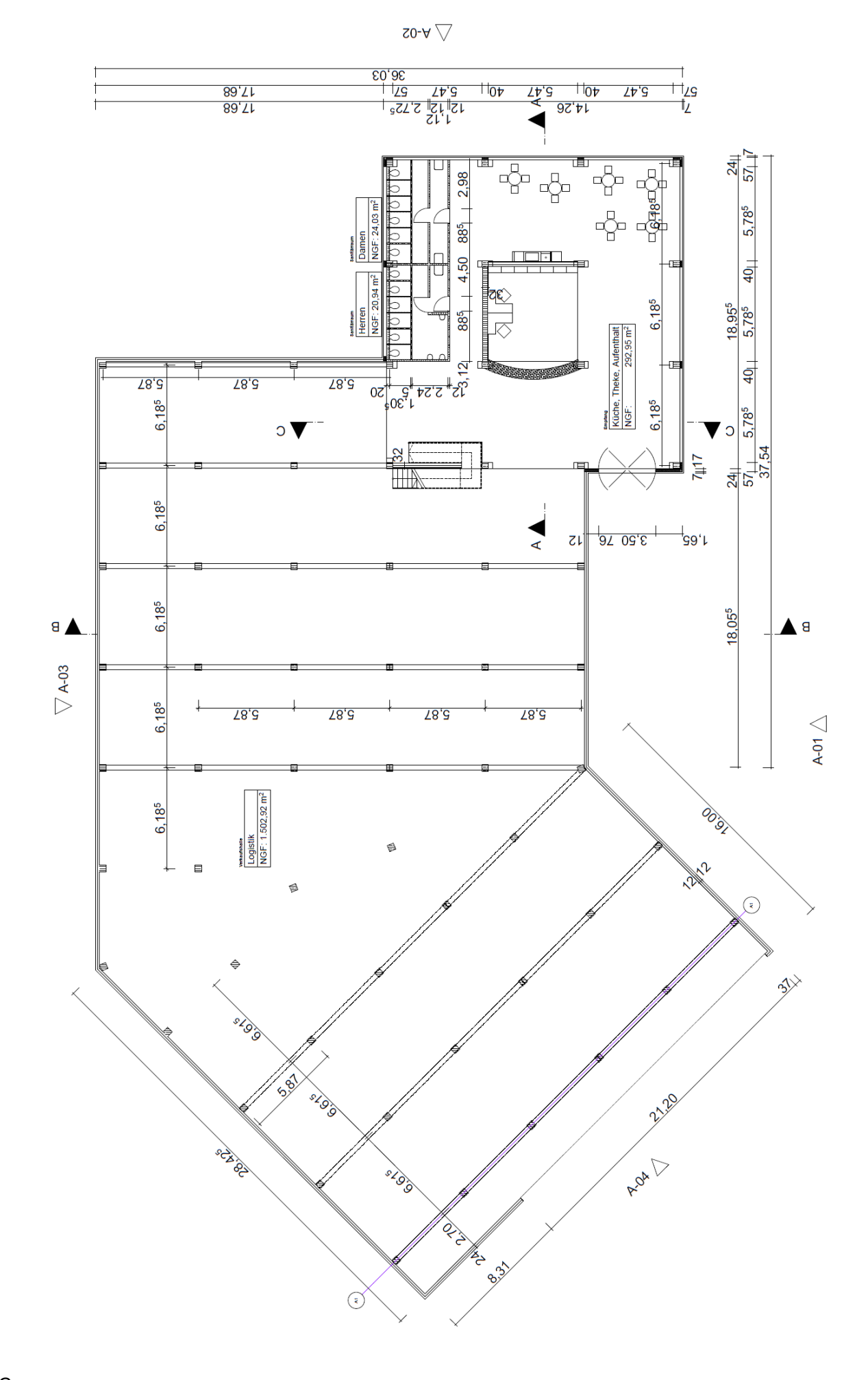

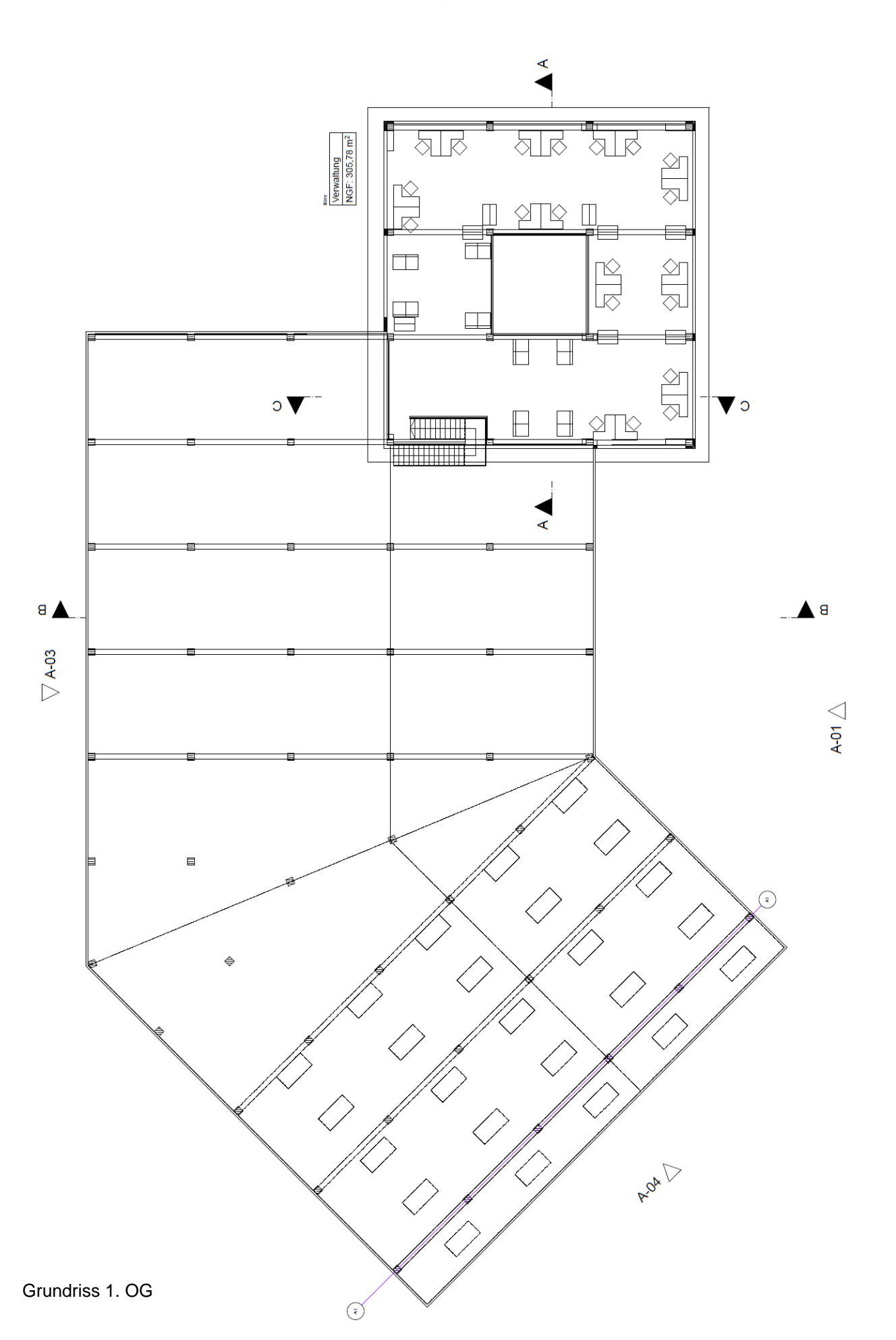

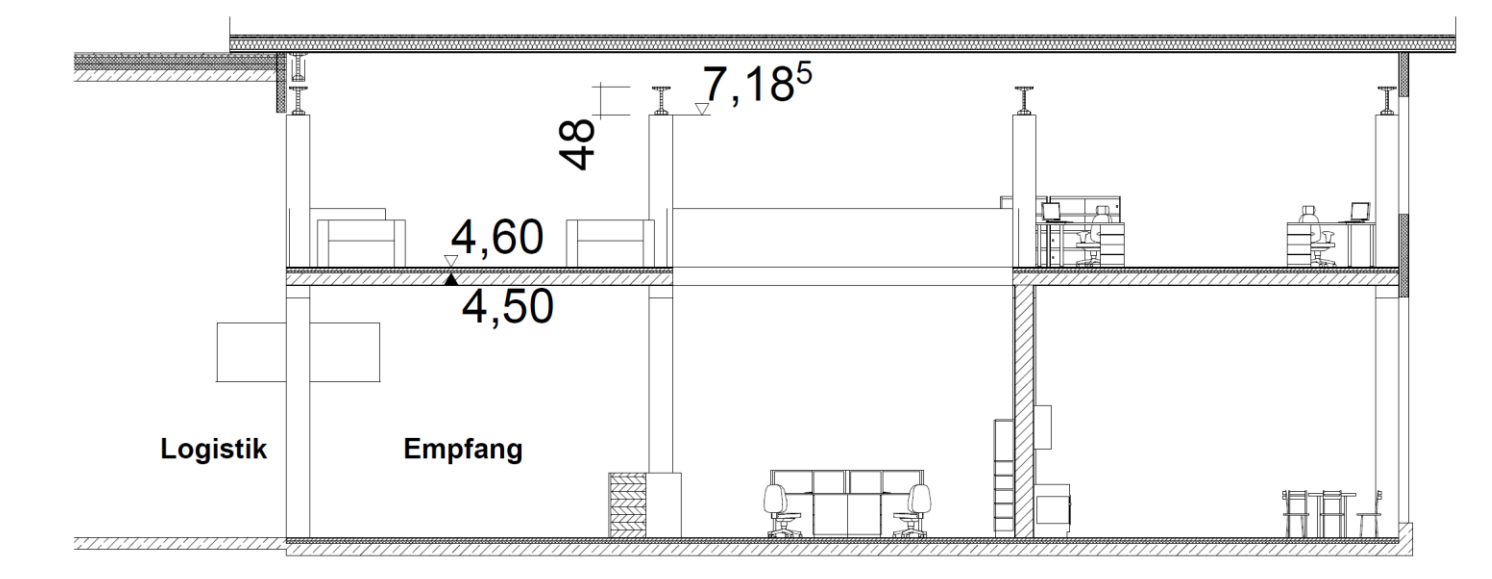

#### Schnitt A-A

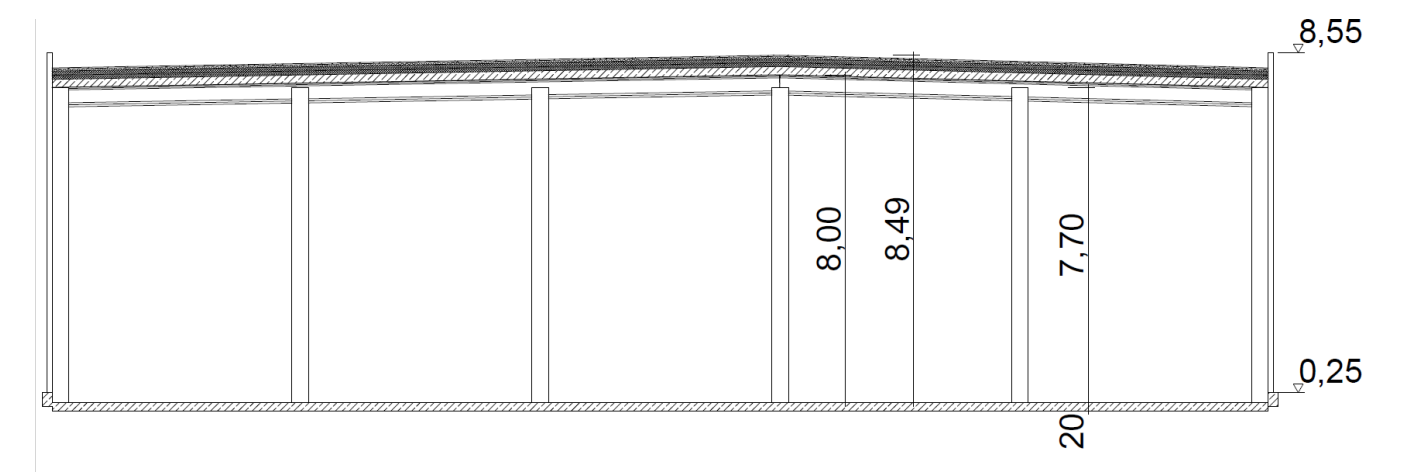

### Schnitt B-B

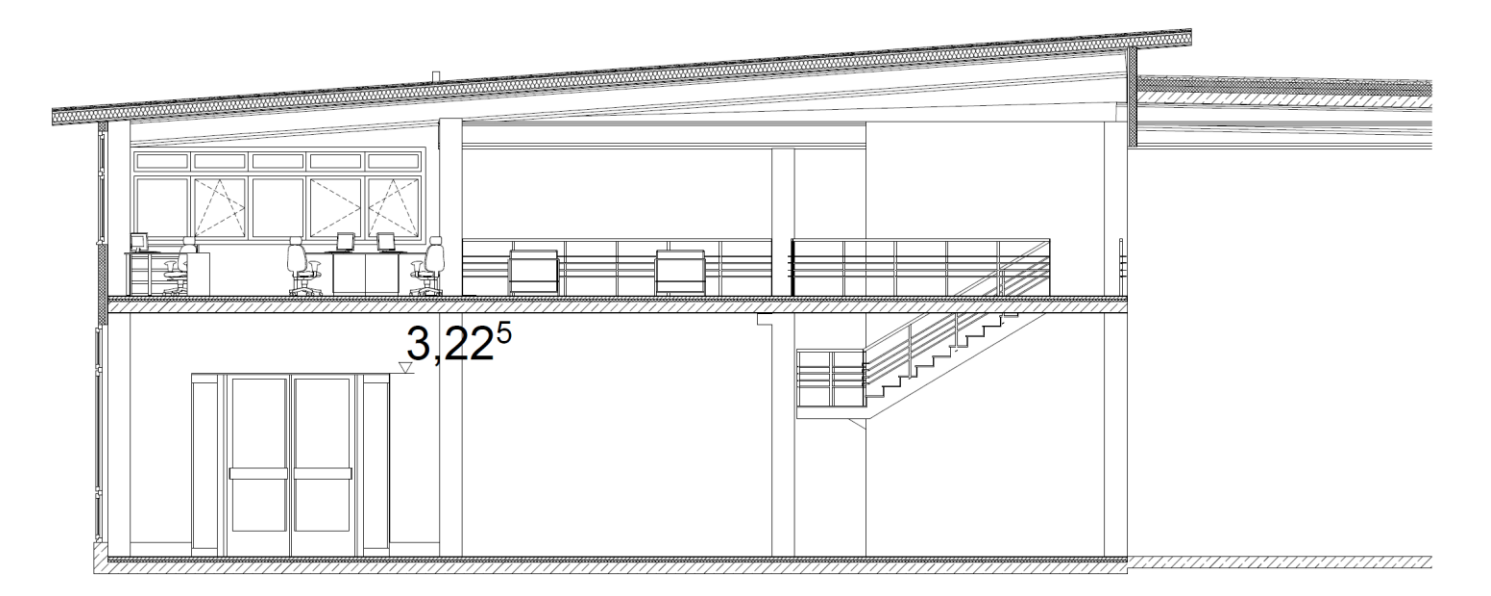

Schnitt C-C

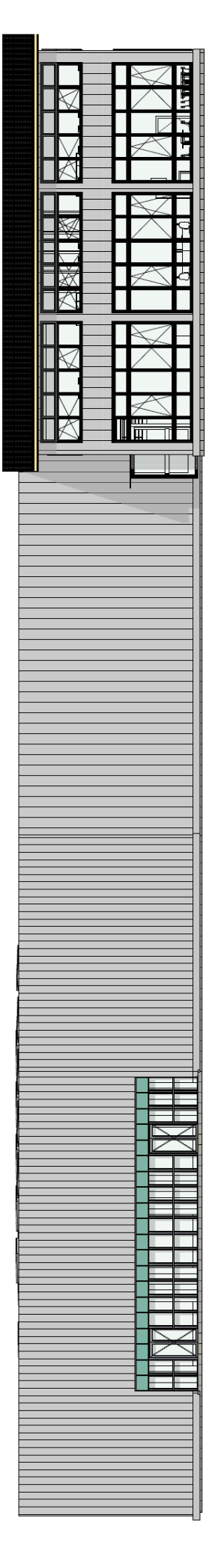

# Ansicht 01

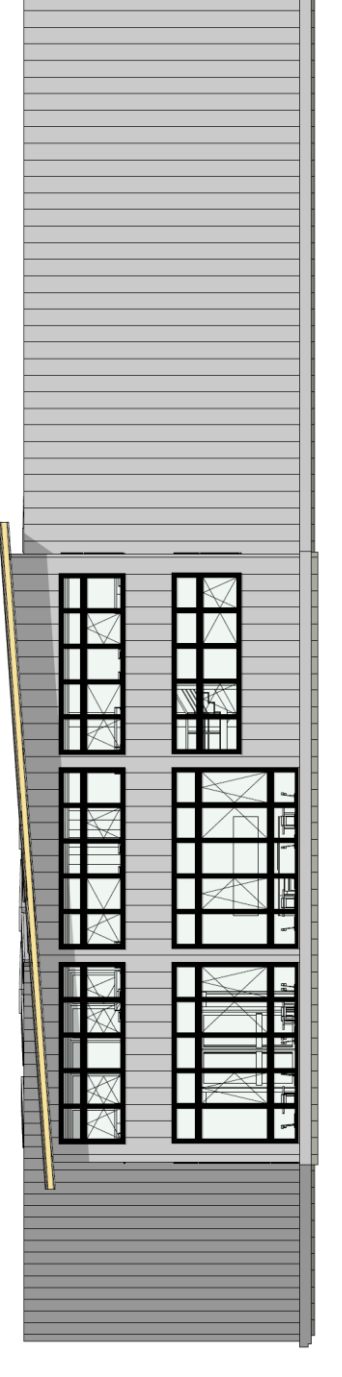

# Ansicht 02

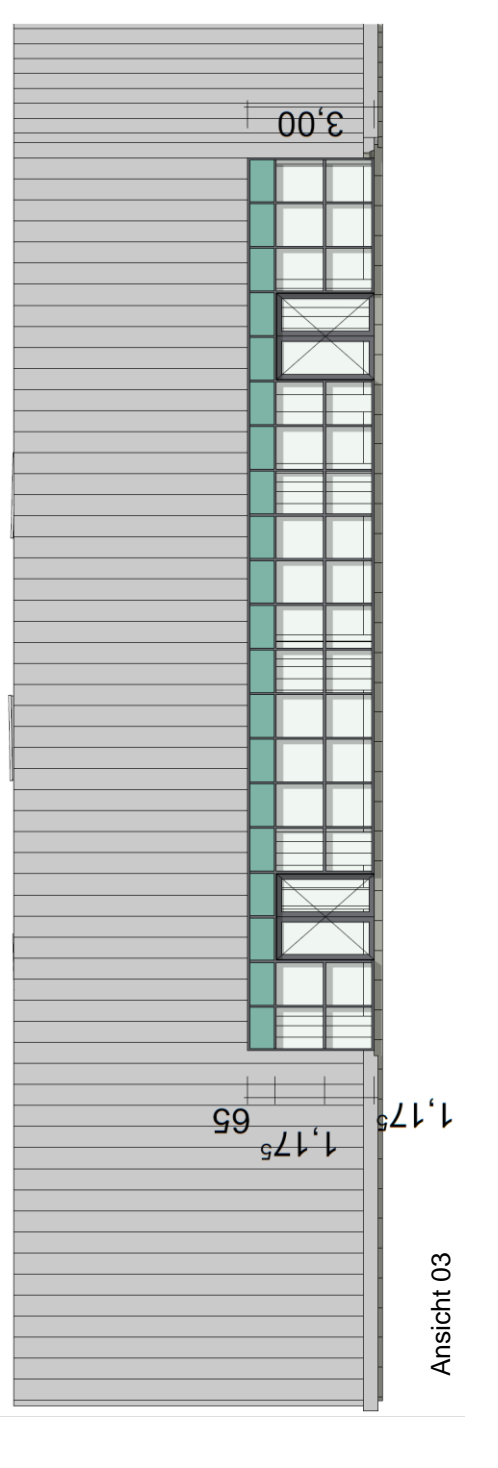

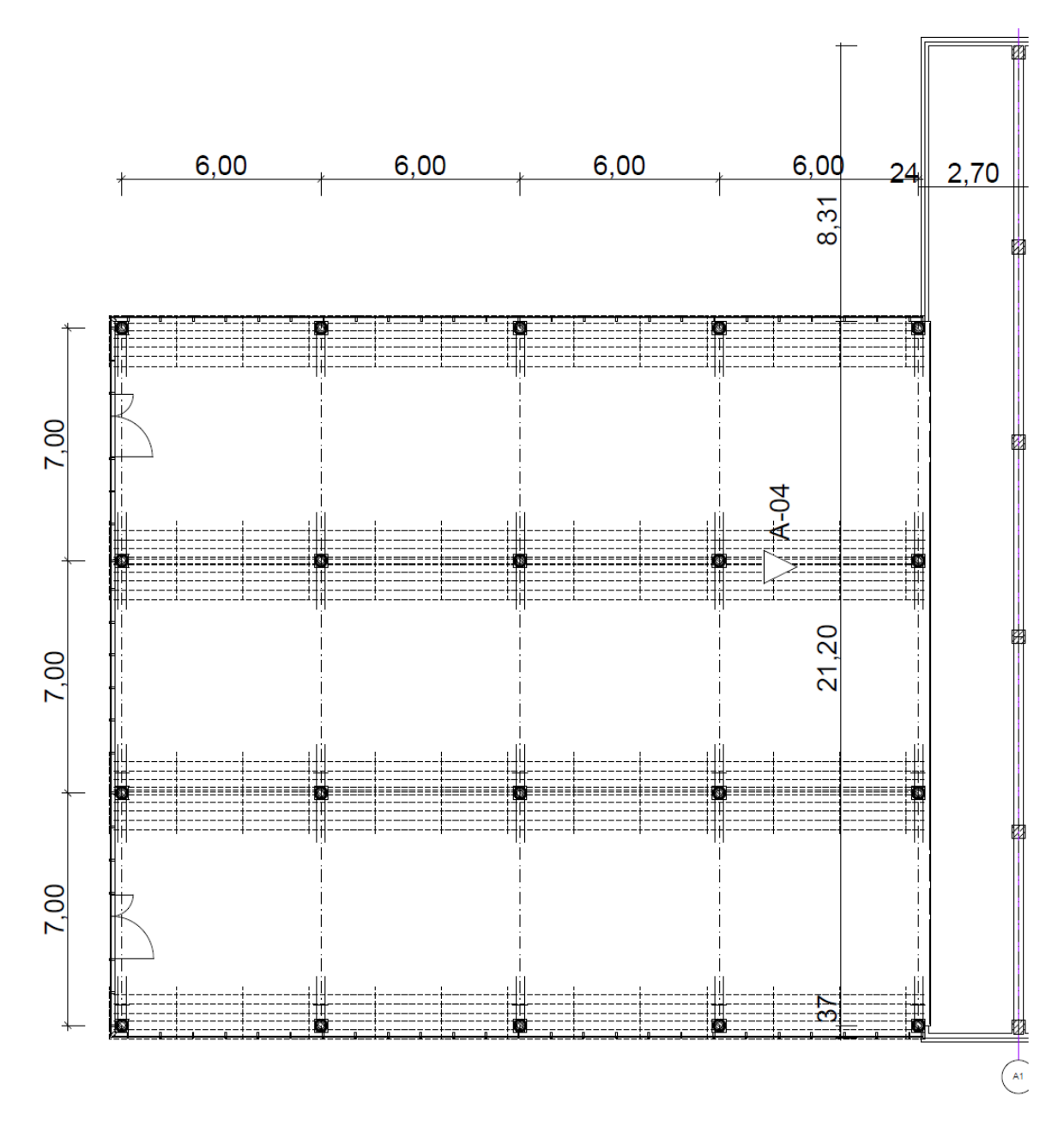

Grundriss, Variante 2

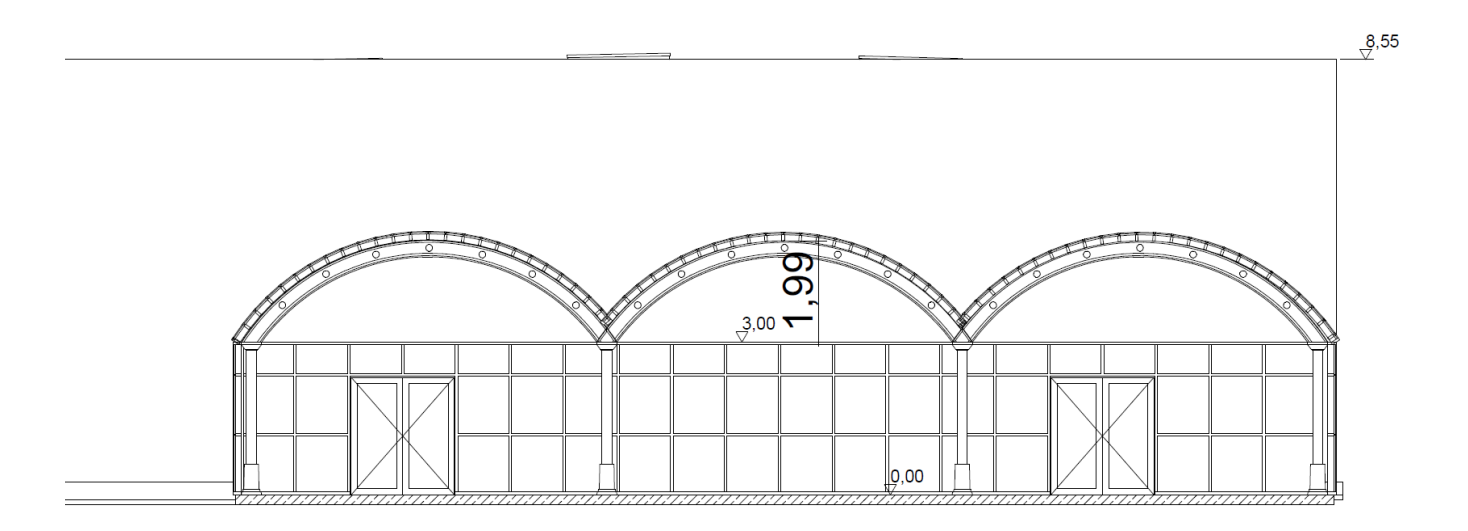

Schnitt Variante 2